## Stampa del Registro di Protocollo

Si accede a Stampa Registro Protocollo dal menù  $\rightarrow$  Protocollo  $\rightarrow$  Gestione  $\rightarrow$  Stampa Registro Protocollo.

Da qui è possibile visualizzare e stampare il Registro di protocollo.

Impostando gli estremi del periodo o dei numeri di protocollo, si può limitare l'elenco. Cliccando **Elenca**, vengono visualizzati tutti i protocolli compresi nell'intervallo impostato.

| Ricerca per Periodoundefined   Dal Periodo   Al Periodo     Ricerca per N. Protocolloundefined   Dal N. Protocollo   Al N. Protocollo   Anno* 2018 | ampa Registro Protocollo                                              |   |               |
|----------------------------------------------------------------------------------------------------|-----------------------------------------------------------------------|---|---------------|
| Dal Periodo  Al Periodo  Ricerca per N. Protocolloundefined  Dal N. Protocollo  Al N. Protocollo  Anno* 2018                                       | Ricerca per Periodoundefined                                          |   | <b>Q</b> F2 - |
| Al Periodo  Ricerca per N. Protocolloundefined  Dal N. Protocollo  Al N. Protocollo  Anno* 2018                                                    | Dal Periodo                                                           |   |               |
| Ricerca per N. Protocolloundefined Dal N. Protocollo Al N. Protocollo Anno* 2018                                                                   | Al Periodo                                                            |   |               |
| Ricerca per N. Protocolloundefined Dal N. Protocollo Al N. Protocollo Anno* 2018                                                                   | Arrenodo                                                              |   |               |
| Dal N. Protocollo Al N. Protocollo Anno* 2018                                                                                                    |                                                                       |   |               |
| Al N. Protocollo                                                                                                    | licerca per N. Protocolloundefined                                    | Ì |               |
| Anno* 2018                                                                                                    | Ricerca per N. Protocolloundefined Dal N. Protocollo                  |   |               |
|                                                                                                    | Ricerca per N. Protocolloundefined Dal N. Protocollo Al N. Protocollo |   |               |

Il tasto **Stampa Registro** sulla destra o il tasto **Stampa Elenco** sulla barra della griglia permette di avviare la stampa del Registro.

| Stampa Reg | npa Registro Protocollo |                                                                                                    |             |            |             |                          |                                                           |  |  |
|------------|-------------------------|----------------------------------------------------------------------------------------------------|-------------|------------|-------------|--------------------------|-----------------------------------------------------------|--|--|
| Ricerca    | Protocolli              |                                                                                                    |             |            |             |                          |                                                           |  |  |
| A/P 🕈      | Codice                  | Data Reg.                                                                                                    | N. Anteced. | Data Carte | Riferimento | Provenienza/Destinatario | Oggetto                                                   |  |  |
| 4          | 000041                  | 01/02/2018                                                                                                    | 0           | 01/02/2018 | 0000374     | ITALSOFT SRL             | POSTA CERTIFICATA: TEST 12- 0000374-01/02/2018-ITA-PG-AV  |  |  |
|            | 000042                  | 06/02/2018                                                                                                    | 0           | 06/02/2018 | 0000001     | ATA                      | POSTA CERTIFICATA: prova invio da cw2                     |  |  |
|            | 000043                  | 06/02/2018                                                                                                    | 0           | 06/02/2018 | 0000002     | ATA                      | POSTA CERTIFICATA: seconda prova da cw2                   |  |  |
|            | 000044                  | 06/02/2018                                                                                                    | 0           | 06/02/2018 | 000003      | ATA                      | POSTA CERTIFICATA: terzo protocollo da cw2                |  |  |
|            | 000045                  | 07/02/2018                                                                                                    | 0           | 07/02/2018 | 0000004     | ATA                      | POSTA CERTIFICATA: prova con richiesta conferma           |  |  |
|            | 000046                  | 07/02/2018                                                                                                    | 0           | 07/02/2018 | 0000004     | ATA                      | POSTA CERTIFICATA: prova con richiesta conferma           |  |  |
|            | 000047                  | 07/02/2018                                                                                                    | 0           | 07/02/2018 | 0000004     | ATA                      | POSTA CERTIFICATA: prova con richiesta conferma           |  |  |
|            | 000048                  | 07/02/2018                                                                                                    | 0           | 07/02/2018 | 0000004     | ATA                      | POSTA CERTIFICATA: prova con richiesta conferma           |  |  |
|            | 000049                  | 07/02/2018                                                                                                    | 0           | 0          |             | TEST DESTINATARIO        | TEST PROTOCOLLAZIONE IN PARTENZA DA CITYWARE ONLINE       |  |  |
|            | 000050                  | 07/02/2018                                                                                                    | 0           | 07/02/2018 | 0000004     | ATA                      | POSTA CERTIFICATA: prova con richiesta conferma           |  |  |
|            | 000051                  | 07/02/2018                                                                                                    | 0           | 07/02/2018 | 0000004     | ATA                      | POSTA CERTIFICATA: prova con richiesta conferma           |  |  |
|            | 000052                  | 08/02/2018                                                                                                    | 0           | 01/02/2018 | 0000374     | ITALSOFT SRL             | POSTA CERTIFICATA: TEST PROTOCOLLO IN PARTENZA - 0000:    |  |  |
|            | 000053                  | 08/02/2018                                                                                                    | 0           | 01/02/2018 | 0000374     | ITALSOFT SRL             | POSTA CERTIFICATA: TEST 1 - 0000374-01/02/2018-ITA-PG-AVC |  |  |
|            | 000054                  | 08/02/2018                                                                                                    | 2018000032  | 0          |             | ITALSOFT SRL             | POSTA CERTIFICATA: TEST 2 - 0000374-01/02/2018-ITA-PG-AVC |  |  |
|            | 000055                  | 08/02/2018                                                                                                    | 0           | 01/02/2018 | 0000374     | ITALSOFT SRL             | POSTA CERTIFICATA: TEST - 0000374-01/02/2018-ITA-PG-AVCP  |  |  |
|            | 000056                  | 08/02/2018                                                                                                    | 0           | 01/02/2018 | 0000374     | ITALSOFT SRL             | POSTA CERTIFICATA: TEST A - 0000374-01/02/2018-ITA-PG-AV  |  |  |
|            | 000057                  | 08/02/2018                                                                                                    | 0           | 01/02/2018 | 0000374     | ITALSOFT SRL             | POSTA CERTIFICATA: TEST 2 - 0000374-01/02/2018-ITA-PG-AVC |  |  |
|            | 000058                  | 08/02/2018                                                                                                    | 0           | 01/02/2018 | 0000374     | ITALSOFT SRL             | POSTA CERTIFICATA: TEST PROTOCOLLO                        |  |  |
|            | 000059                  | 09/02/2018                                                                                                    | 0           | 0          |             | TEST                     | OGGETTO DI PROVA 123                                      |  |  |
|            | 000060                  | 15/02/2018                                                                                                    | 0           | 0          |             | TEST DESTINATARIO        | TEST PROTOCOLLAZIONE IN PARTENZA DA CITYWARE ONLINE       |  |  |
| a a        | •                       | Image: Model with the second second |             |            |             |                          |                                                           |  |  |

6 visualizzazioni.

From: https://wiki.nuvolaitalsoft.it/ - **wiki** 

Permanent link: https://wiki.nuvolaitalsoft.it/doku.php?id=guide:protocollo:stampa

Last update: 2024/10/15 09:45

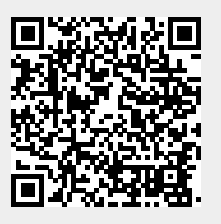